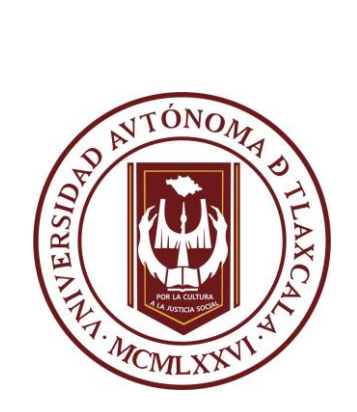

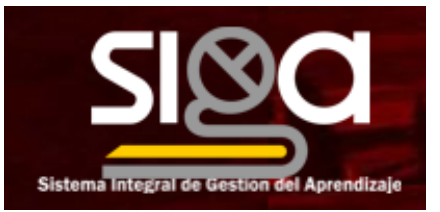

Sistema Integral de Gestión del Aprendizaje (SIGA)

# Manual de Estudiante del SIGA

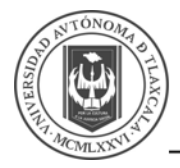

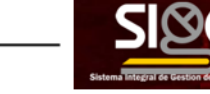

### Contenido

| 1   | INTRO  | DUCCIÓN                                | 3  |
|-----|--------|----------------------------------------|----|
| 2   | INGRES | SO AL SIGA                             | 4  |
| 3   | REALIZ | ACIÓN DE ACTIVIDADES                   | 5  |
| 3.1 | 1 Ingr | esar al Curso                          | .5 |
| 3.2 | 2 Acti | vidades de las Unidades de Aprendizaje | .6 |
|     | 3.2.1  | Cuestionario                           | .6 |
|     | 3.2.2  | Tarea                                  | .9 |
|     | 3.2.3  | Foro1                                  | 13 |
| 3.3 | 3 Cali | ficaciones1                            | 15 |
| 3.4 | 4 Opc  | iones Adicionales                      | 16 |
|     | 3.4.1  | Sala de videoconferencia1              | 16 |
|     | 3.4.2  | Chat de la Plataforma1                 | 16 |
|     | 3.4.3  | Calendario1                            | 18 |

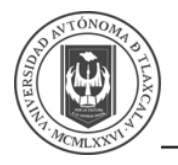

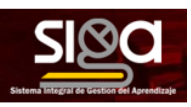

# 1 Introducción

Este es el Manual de Ayuda que te orientará en la navegación en la plataforma Moodle en cuanto al funcionamiento de las secciones y herramientas para el estudio de tus unidades de aprendizaje, esto con la finalidad de iniciar tu aprendizaje en línea.

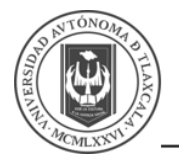

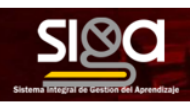

## 2 Ingreso al SIGA

Al entrar al sistema verás las unidades de aprendizaje correspondientes al semestre en curso. Da clic en el nombre de la unidad de aprendizaje a la que deseas ingresar.

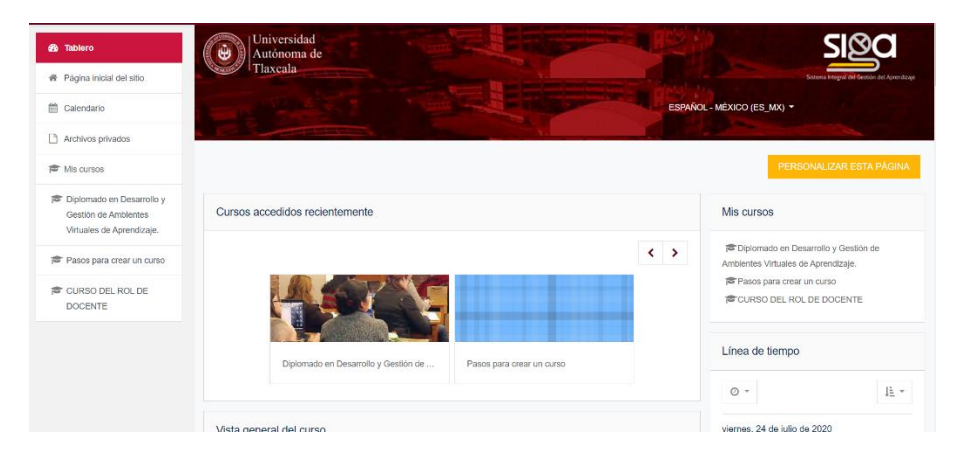

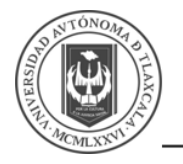

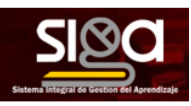

### 3 Realización de actividades

#### 3.1 Ingresar al Curso

Al dar clic en el curso, mostrará la siguiente pantalla, donde te mostrará las siguientes áreas:

| 🞓 Prueba 3                 | Dance where success                                                                             |
|----------------------------|-------------------------------------------------------------------------------------------------|
| 볼 Parlicipantes            | Pasos para crear un curso                                                                       |
| 10 Insignias               | Tablero / Mils cursos / Proetos 3                                                               |
| 🗑 Competencias             |                                                                                                 |
| I Calificaciones           | Su proyece 🕒                                                                                    |
| C3 General                 | 🕍 Material de apoyo                                                                             |
| 🗀 Unidad 1                 | (Sales 250/20, 1/19)                                                                            |
| 🗁 Fore de Discusión        | Unidad 1                                                                                        |
| 🗅 Tópico/tema 3            | Esta Unidad es la primera que vannes a revisar                                                  |
| 🗅 Tópico/tema 4            | a Material de la Unidad 1                                                                       |
| 🚳 Tablera                  | Series 204021, 14 13                                                                            |
| # Página inicial del sitio | I u actividad realizada<br>Debris energy in archivo suo mustes su entendimiento de la actividad |
| 🛗 Calendario               |                                                                                                 |
| Archives privades          | Foro de Discusión                                                                               |
| 🗯 Mis cursos               | Comentanos                                                                                      |
| ≢ Prueba 3                 |                                                                                                 |

Las partes de la pantalla son:

- **Parte superior central**, muestra el nombre del curso y la ruta que has seguido para llegar acá. Podrás regresar a las pantallas anteriores al dar clic en el nombre de la sección.
- **Parte central,** aparecerán las actividades que te enviaron tus docentes y debes cumplir o descargar los archivos que colocaron.
- Lateral lzquierda superior, muestra los datos del curso actual, podrás ingresar a cada una de las actividades al dar clic.
- **Lateral izquierda derecha**, te permite regresa a la pantalla principal, consultar el calendario, y cambiar a otro curso que tengas cargado.

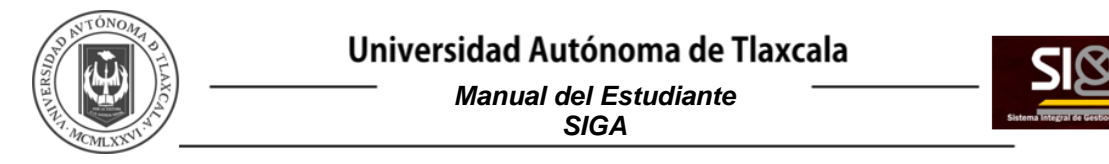

#### 3.2 Actividades de las Unidades de Aprendizaje

Existen diferentes actividades que te podrá solicitar tu docente, aquí te mostramos las más relevantes.

#### 3.2.1 Cuestionario

Las actividades que son un cuestionario (examen) puedes identificarlas por el ícono de marca de verificación ( $\checkmark$ ):

| Uni | idad 1                                                                  |
|-----|-------------------------------------------------------------------------|
|     | Esta Unidad es la primera que vamos a revisar                           |
|     | Material de la Unidad 1                                                 |
|     | Subido 21/04/20, 14:13                                                  |
|     | 👃 Tu actividad realizada                                                |
|     | Deberás generar un archivo que muestre tu entendimiento de la actividad |
| For | ro de Discusión                                                         |
|     | Comentarios                                                             |
| Tóp | pico/tema 3                                                             |
|     | Z Examen                                                                |
|     |                                                                         |

No debes iniciar el cuestionario hasta que hayas estudiado los temas que se te indican y cuentes con el tiempo requerido para contestarlo, así como que las condiciones de tu conexión a internet sean óptimas. Si sales de la actividad (voluntariamente o por error de tu conexión) antes de terminar el cuestionario, no podrás volver a realizarlo. Da clic en la actividad y después en **COMENZAR EL EXAMEN YA**.

| Pasos para crear un curso<br>Tablero / Mis cursos / Pruebe 3 / Tópicotema 3 / Examen |                                               |
|--------------------------------------------------------------------------------------|-----------------------------------------------|
| Examen                                                                               |                                               |
|                                                                                      | Método de calificación: Calificación más atta |
|                                                                                      |                                               |
| Comentarios                                                                          | ka                                            |

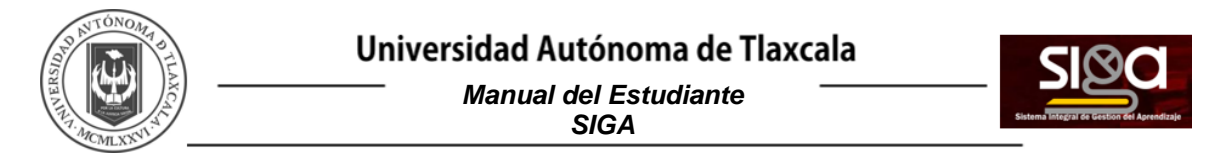

Se te presentará las preguntas, donde deberás elegir una opción o el ingreso de una explicación, y dar **PÁGINA SIGUIENTE**.

| Pregunta I      | Esto es una prueb | ba  |          |                  |
|-----------------|-------------------|-----|----------|------------------|
| Sin responder   |                   |     |          |                  |
| aún             | Respuesta:        |     |          |                  |
| Puntaje de 1.00 |                   |     |          |                  |
|                 | L                 |     |          |                  |
| P Soñalar con   |                   |     |          |                  |
| Senaiar con     |                   |     |          |                  |
| Danuera ia      |                   |     |          |                  |
| pregunta        |                   |     |          |                  |
| Editar          |                   |     |          |                  |
| pregunta        |                   |     |          |                  |
| 2               |                   |     |          |                  |
|                 |                   |     |          |                  |
|                 |                   |     |          |                  |
|                 |                   |     |          |                  |
|                 |                   |     |          | PÁGINA SIGUIENTE |
|                 |                   |     |          |                  |
|                 |                   |     |          |                  |
|                 |                   |     |          |                  |
|                 | lideoconferencia  | Ira | <b>±</b> |                  |

Deberás responder las preguntas en el orden en que se presenten. Cuando finalices tu actividad seleccionar *TERMINAR INTENTO:* 

| Pregunta 1<br>Sin responder<br>aún<br>Puntaje de<br>10.00 | ¿El Gato es un Mamilero?<br>Elija una,<br>Verdadero |      |   |                  |
|-----------------------------------------------------------|-----------------------------------------------------|------|---|------------------|
| F<br>Señalar con<br>banders la<br>pregunta                | © Falso                                             |      |   |                  |
|                                                           |                                                     |      |   | TERMINAR INTENTO |
| < Comentarios                                             |                                                     | Ir a | • |                  |

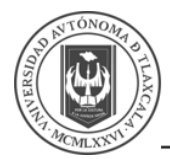

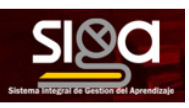

Al final se te indicará si te faltó alguna y el tiempo que has consumido. Si te falta algún reactivo por contestar, da clic en *Regresar al intento*. Si respondiste todas selecciona *Enviar todo y terminar*.

| Pasos para crear un<br>Tablero / Mis cursos / Prueba 3 / Tópico | UISO<br>3 / Examen / Resumen del Intento |  |
|-----------------------------------------------------------------|------------------------------------------|--|
| Examen<br>Resumen del intento                                   | Edda                                     |  |
| Preyunta<br>1                                                   | Exatura<br>Respuesta guardada            |  |
|                                                                 | ENVIR TOOLY TERMINAR                     |  |
| < Comentarios                                                   | ira. 4                                   |  |

Solicitará confirmar ENVIAR TODO Y TERMINAR:

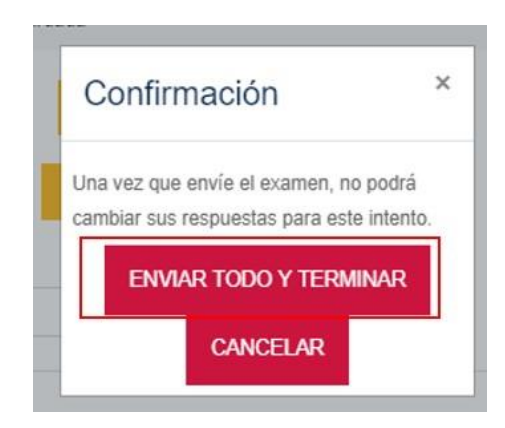

Recibirás tu calificación al concluir el examen, si así lo determinó tu docente:

| Pasos pa                                                                                                    | ara crear un curso<br>s / Prusba 3 / Tópicotema 3 / Examen                                                                                                    |             |                             |
|----------------------------------------------------------------------------------------------------|----------------------------------------------------------------------------------------------------|-------------|-----------------------------|
| Comenzado en<br>Estado<br>Finalizado en<br>Temple<br>Calificación<br>Calificación<br>Cal | notes, 71 de auto de XXXX, 23 34.<br>Termandos<br>Immunitos 72, 20 de añol de XXXX, 23 35.<br>Immunitos 73 aproprios<br>480 de au tanta de 16 30 50 (100%).<br>280 ades au a Manchenz?<br>29 anx,<br>*<br>*<br>*<br>*<br>*<br>*<br>*<br>*<br>*<br>*<br>*<br>*<br>* |             | avegación dentro del examen |
| Comentarios                                                                                                    | a monovida upopinata en Verdedeo                                                                                                    | Fostarrende |                             |

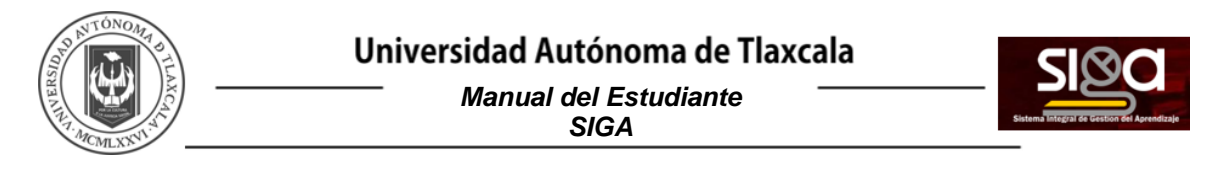

#### 3.2.2 Tarea

Estas actividades son de elaboración individual y se llevan a cabo mediante el envío de un documento en el espacio correspondiente dentro de la plataforma. Puedes identificar estas

actividades por el ícono de una mano sosteniendo una hoja de papel (

| Esta Unidad es la primera que va                                                                                                    | amos a revisar                                |
|----------------------------------------------------------------------------------------------------|-----------------------------------------------|
| 🗧 Material de la Unidad                                                                                                    | 1                                             |
| Subido 21/04/20, 14:13                                                                                                    |                                               |
| Tu actividad realizada                                                                                                    |                                               |
|                                                                                                    |                                               |
| The part of the part of the pa | us presentes to estandialente de la actividad |
| Deberas generar un archivo q                                                                                                    | ue muestre tu entendimiento de la actividad   |
| Deberas generar un archivo q                                                                                                    | ue muestre tu entendimiento de la actividad   |
| Deberas generar un archivo q                                                                                                    | ue muestre tu entendimiento de la actividad   |
| Deberas generar un archivo q                                                                                                    | ue muestre tu entendimiento de la actividad   |
| Toro de Discusión                                                                                                    | ue muestre tu entendimiento de la actividad   |
| Coro de Discusión                                                                                                    | ue muestre tu entendimiento de la actividad   |
| Coro de Discusión                                                                                                    | ue muestre tu entendimiento de la actividad   |

Realiza lo que se te indica en las instrucciones de la actividad. Todas las actividades deben realizarse en el formato solicitado por tu docente, el cual será Word, Excel o Power Point, o cualquier formato que ellos determine.

Cuando hayas finalizado tu trabajo, da clic en el nombre de la actividad y después en **AÑADIR ENVÍO**.

| Pasos pa                                                              | Pasos para crear un curso                         |  |  |  |  |
|-----------------------------------------------------------------------|---------------------------------------------------|--|--|--|--|
| labiene / Mis cursos / Poseba 3: / Unidad 1: / Turacifieldad malicada |                                                   |  |  |  |  |
| Fu actividad realizada                                                |                                                   |  |  |  |  |
| Deberás generar un are                                                | tivo que muestre la entendimiento de la actividad |  |  |  |  |
| Estatus de la e                                                       | ntrega                                            |  |  |  |  |
| Estatus de la<br>entrega                                              | Sin interte :                                     |  |  |  |  |
| Estatus de<br>calificación                                            | Ne califeste                                      |  |  |  |  |
| Fecha de entrega                                                      | marter, 28 de abril de 2020, 60 00                |  |  |  |  |
| Tiempo restante                                                       | 6 das                                             |  |  |  |  |
| Última<br>modificación                                                |                                                   |  |  |  |  |
| Comentarios al<br>envio                                               | x Convertance (8)                                 |  |  |  |  |
|                                                                       | Utilità alla no la herio.                         |  |  |  |  |

Da clic en Agregar:

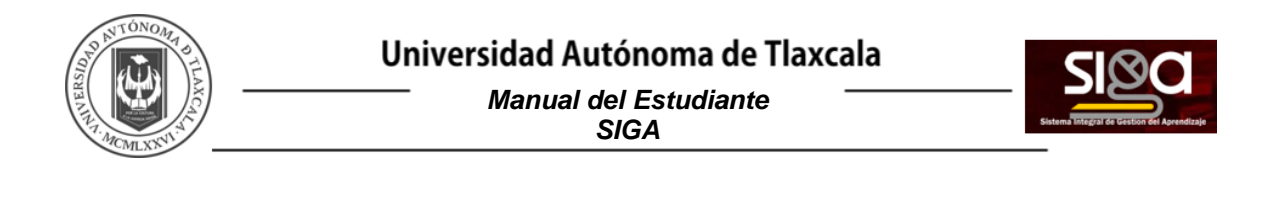

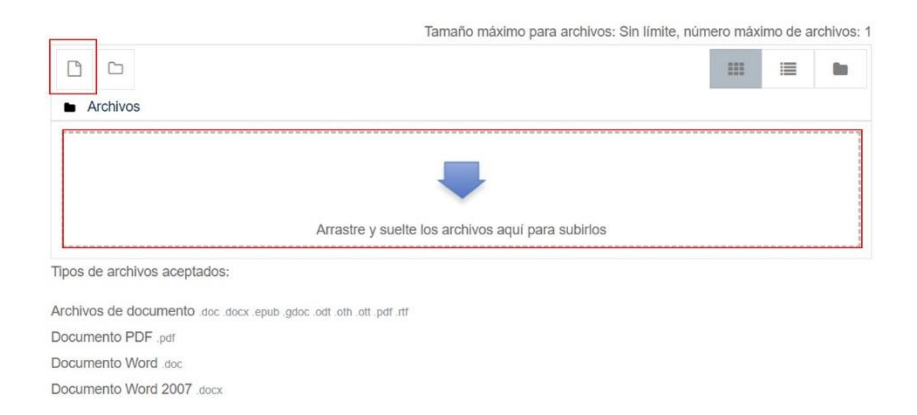

Mostrará la pantalla **Selector de archivos**, donde debes dar clic en **Subir un archivo**:

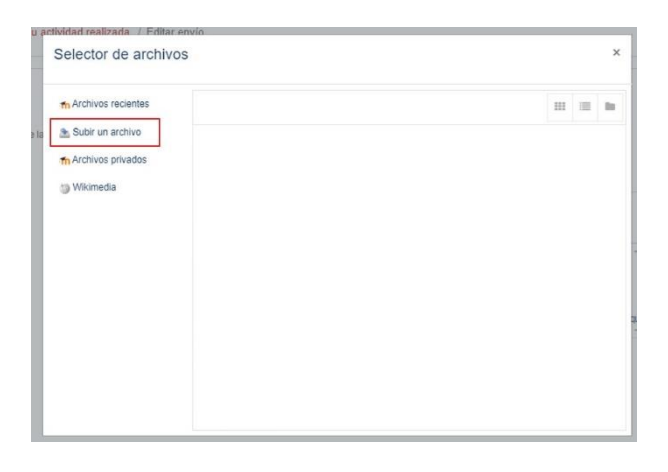

Dar clic en Seleccionar archivo de tu actividad y después dar clic en Subir este archivo:

| Selector de archiv    | DS                                                                   |     |   | 2 |
|-----------------------|----------------------------------------------------------------------|-----|---|---|
| fn Archivos recientes |                                                                      | III | = | - |
| 🛓 Subir un archivo    |                                                                      |     |   |   |
| n Archivos privados   | Adjunto<br>Seleccionar archivo<br>Guardar como                       |     |   |   |
|                       | Autor<br>Ma. Isabel Macias Moya                                      |     |   |   |
|                       | Seleccionar licencia Todos los derechos reserva ¢ SUBIR ESTE ARCHIVO |     |   |   |

Verifica que estés enviando el archivo correcto y da clic en GUARDAR CAMBIOS:

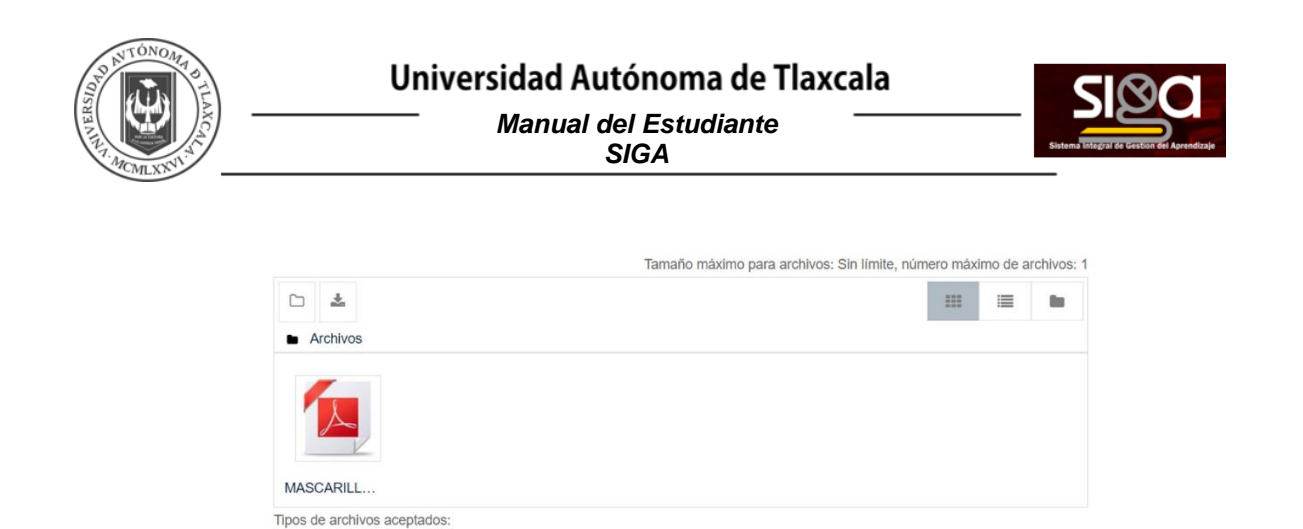

Después de este paso tu actividad quedará en estatus de **Borrador**, permitiéndote revisar por última vez que el archivo que subes es el correcto, por lo que es muy importante que des clic en **Enviar tarea**, y de esta forma tu docente pueda calificarla.

Archivos de documento .doc .docx .epub .gdoc .odt .oth .ott .pdf .rtf

CANCELAR

Documento PDF .pdf Documento Word .doc Documento Word 2007 .docx

GUARDAR CAMBIOS

| Tu activida                | u actividad realizada                                         |  |  |  |  |
|----------------------------|---------------------------------------------------------------|--|--|--|--|
| Deberás generar un a       | schivo que muestre lu estendimiento de la actividad           |  |  |  |  |
| Estatus de la e            | entrega                                                       |  |  |  |  |
| Estatus de la<br>entrega   | Elomodor (no enviedo)                                         |  |  |  |  |
| Estatus de<br>calificación | No calificado                                                 |  |  |  |  |
| Fecha de entrega           | mades, 28 de alori de 2020, 00 00                             |  |  |  |  |
| Tiempo restante            | 5 das                                                         |  |  |  |  |
| Última<br>modificación     | mantes, 21 de atori de 2010, 23.32                            |  |  |  |  |
| Envios de archivo          | Archivo 1 pdf 21 de ebit de 2020, 2332                        |  |  |  |  |
| Comentarios al<br>envio    | Committing (0)                                                |  |  |  |  |
|                            | LEBROAR FINANCE CONTRACT ENANCE<br>Collectuation and an units |  |  |  |  |
|                            | Encoded Table 7.                                              |  |  |  |  |

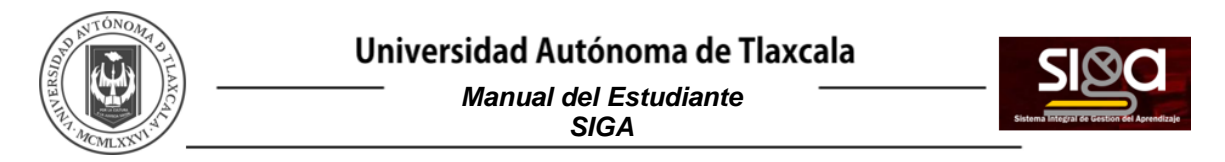

Activa la casilla de la declaratoria de envío, en la cual aceptas que tu trabajo es de tu completa autoría y le otorgas el crédito correspondiente a otros autores; es decir, que no es un trabajo plagiado. Da clic en **Continuar.** 

| Pasos para crear un curso                                               |                                                                                                    |                                           |
|-------------------------------------------------------------------------|----------------------------------------------------------------------------------------------------|-------------------------------------------|
| Tablere / Mis cursos / Prueba 3 / Unidad 1 / Tu actividad realizada /   | ionfirmar envio                                                                                              |                                           |
| Tu actividad realizada                                                  |                                                                                                    |                                           |
| Deberás generar un archivo que muestre tu entendimiento de la actividad |                                                                                                    |                                           |
| Confirmar envío                                                         |                                                                                                    |                                           |
| 0                                                                       | ate envio es mi propio trabajo, excepto en donde he reconocido el uso de los trabajos de otras personas      | h                                         |
| LE                                                                      | i Ulsted seguro de querer enviar su trabajo para que sea calificado? Ulsted ya no le pedrá hacer más cambios |                                           |
| co                                                                      | TINUAR CANCELAR                                                                                              |                                           |
|                                                                         |                                                                                                    | En este formate hay campos obligatorios 4 |
| a Manufal de la Manufal e                                               | ha. A                                                                                                    | Competining to                            |

Podrás observar que el estatus de tu actividad cambió a *Enviado para calificar*. Solo las actividades en este estatus podrán ser evaluadas, por ello es muy importante que en cada uno de tus envíos verifiques que el estatus de tu actividad es el de *Enviado para calificar*:

| Estatus de la e            | ntrega                                                          |
|----------------------------|-----------------------------------------------------------------|
| Estatus de la<br>entrega   | Enviado para calificar                                          |
| Estatus de<br>calificación | No calificado                                                   |
| Fecha de entrega           | martes; 28 de abril de 2020, 00:00                              |
| Tiempo restante            |                                                                 |
| Última<br>modificación     | viernes, 24 de julio de 2020, 11:35                             |
| Envios de archivo          | MASCARILLA_ACOTADA_Asun_Dominguez pdf24 de julio de 2020, 11 33 |
| Comentarios al<br>envio    | ► Comentarios (0)                                               |
|                            |                                                                 |

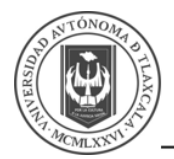

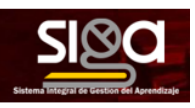

3.2.3 Foro

Los foros son espacios en los que podrás interactuar con tus compañeros/as al compartirles lo que se te solicite en las instrucciones, además de retroalimentar las participaciones que ellos/ellas realicen. Puedes identificar estas actividades por el ícono de dos globos de diálogo

| a Unidad es la primera que vamos a revisar                              |
|-------------------------------------------------------------------------|
| Material de la Unidad 1                                                 |
| .2104/20, 14.13<br>Tu actividad realizada                               |
| Deberás generar un archivo que muestre tu entendimiento de la actividad |
| Discusión<br>Comentarios                                                |
| tema 3                                                                  |
| Examen                                                                  |
|                                                                         |

Mostrará la siguiente pantalla donde aparecerá la *Discusión* creada por el Docente, para ingresar debes dar clic en el nombre de la Actividad:

| Pasos para crear un curso<br>Tablero / Mis cursos / Prueba 3 / Foro de Discusión / Co | mentarios     | Ø                | BUSCAR EN FOROS    |
|---------------------------------------------------------------------------------------|---------------|------------------|--------------------|
| Comentarios                                                                           |               |                  | ٥.                 |
| Añadir un nuevo tópicoltema de discusión aquí<br>Discusión                            | Comenzado por | Último mensaje ↓ | Réplicas Suscribir |
| ◄ Tu actividad realizada                                                              | €             | 21 abr 2020      | Examen ►           |

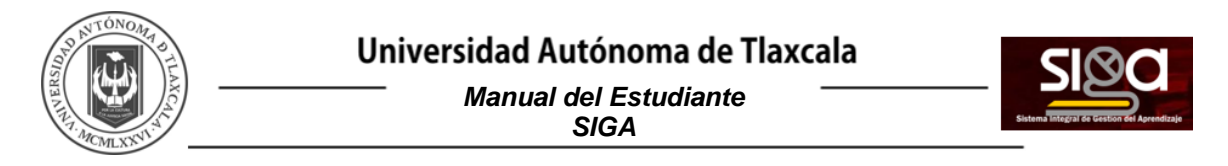

Mostrará la actividad solicitada por el Docente, para dar respuesta a lo solicitado, deberás dar clic en *Responder (réplica):* 

| Pasos para crear un curso<br>Tablero / Mis cursos / Prueba 3 / Foro de Discusión / Comentarios / Pregunta 1 | 0                 | BUSCAR EN FOROS     |
|----------------------------------------------------------------------------------------------------|-------------------|---------------------|
|                                                                                                    |                   |                     |
| Comentarios<br>Pregunta 1                                                                                   |                   | Configuraciones *   |
| Pregunta 1<br>dee - martes, 21 de abril de 2020, 14:27<br>¿Como te va en tu nueva experiencia?              | Enlace permanente | Responder (réplica) |

Se abrirá un espacio para que captures tu respuesta y al finalizar debes dar clic en ENVIAR:

| Pasos para crear un curso                                             |              |                                       |
|-----------------------------------------------------------------------|--------------|---------------------------------------|
| Tablaro. / Mis cursos. / Prueba 3. / Foro de Discusión. / Comentarios | / Pregunta 1 | BUSCAR EN FOROS                       |
| Comentarios                                                           |              |                                       |
| Pregunta 1                                                            |              | O Configuraciones -                   |
| Mostrar respuestas anidadas e                                         |              |                                       |
| Pregunta 1<br>do - marteo, 21 do abril do 2020, 14.27                 |              |                                       |
| ¿Como le va en la nueva expenencia?                                   |              | Enlace permanente Responder (réplica) |
| Considero que voy bien y estoy aprendiendo                            |              |                                       |
|                                                                       |              |                                       |
| ENVIAR                                                                |              | AVANZADA                              |
| ◄ Tu actividad realizada                                              | Ira. a       | Examen >                              |

Podrás hacer modificaciones dentro de los 30 minutos siguientes a que las hayas enviado, es necesario que tus aportaciones sean significativas al comentario original. Al formar parte de una Universidad, tus respuestas, opiniones y argumentos deben ser acorde con el nivel educativo que estás cursando.

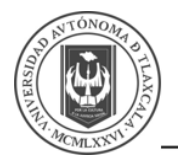

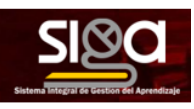

#### 3.3 Calificaciones

Para revisar tus calificaciones o el estatus de tus actividades, ingresa a través del apartado Calificaciones, dentro del menú ubicado del lado izquierdo de la pantalla:

| P | Prueba 3          |  |
|---|-------------------|--|
|   | Participantes     |  |
| U | Insignias         |  |
| Ø | Competencias      |  |
| ⊞ | Calificaciones    |  |
| D | General           |  |
| Ľ | Unidad 1          |  |
| 0 | Foro de Discusión |  |
| C | Tópico/tema 3     |  |
|   | Tópico/tema 4     |  |

En esta sección podrás ver tu calificación, la retroalimentación de tus actividades (tareas), el total acumulado en la unidad y el total acumulado en el curso.

| sos para crear un curso: \                                                                                                    | ver: Reporte de usua                                                       | rio                           |                                 |                                  |                   |                                                                   |  |
|----------------------------------------------------------------------------------------------------|----------------------------------------------------------------------------|-------------------------------|---------------------------------|----------------------------------|-------------------|-------------------------------------------------------------------|--|
| / Mis cursos / Prueba 3 / Calificaciones / Administra                                                                                                    | zción de calificaciones / Reporte de usuario                               |                               |                                 |                                  |                   |                                                                   |  |
| atencia. ¡Eliminación de actividad en progresol Algunas calificacione                                                                                                    | es están a punto de ser eliminadas.                                        |                               |                                 |                                  |                   |                                                                   |  |
| orte de usuario -                                                                                                    |                                                                            |                               |                                 |                                  |                   |                                                                   |  |
|                                                                                                    |                                                                            |                               |                                 |                                  |                   |                                                                   |  |
| irte vista general Reporte de usuario                                                                                                    |                                                                            |                               |                                 |                                  |                   |                                                                   |  |
| orte vista general Reporte de usuario                                                                                                    |                                                                            |                               |                                 |                                  |                   |                                                                   |  |
| le vista general Preporte de usuario                                                                                                    | Ponderación calculada                                                      | Calificación                  | Rango                           | Porcentaje                       | Retroalimentación | Contribución al total del curso                                   |  |
| te vista generali Reporte de usuaro                                                                                                    | Ponderación calculada                                                      | Calificación                  | Rango                           | Porcentajo                       | Retroimentación   | Contribución al total del carso                                   |  |
| ne visita general i Rapone de usuario<br>e ostistacación<br>esós para crear un curso<br>Tu octividad realizada                                                                                                    | Ponteractión celcolado<br>0.09 %<br>(1923a)                                | Calificación                  | Rango<br>0-103                  | Porcentaje                       | Retroatinentación | Contribución al total del curso                                   |  |
| In visits general Preporte de usuario<br>e catritucación<br>deses paras conter un contrelo<br>Di Tur octoriad realizada<br>Di Catrificación de todo el Tero para Consentanios                                                       | Penderación calculada<br>0.00 %<br>(Vecia)<br>0.00 %<br>(Vecia)            | Calificación                  | Rango<br>0-100<br>0-100         | Porceitaje                       | Retreatmentaction | Contribución al lotal del curso<br>0.00 %<br>0.00 %               |  |
| ne vinis generative. Preporte de vouarde<br>e calificación<br>los gante comer en contos<br>ga Tarvelindar en estantas<br>ga Calificación de locide el fora gant Convertintos<br>ga Calificación de locide el fora gant Convertintos | Penderastin carculade<br>0.08 %<br>(%4:46<br>0.01 %<br>(%4:45<br>100.05 %) | Cathcactón<br>-<br>-<br>10.20 | Rango<br>0-100<br>0-100<br>0-10 | Porcentajo<br>-<br>-<br>150.00 % | Retreatinentactón | Contribución al lotal del como<br>0.00 %,<br>0.00 %,<br>100.00 %, |  |

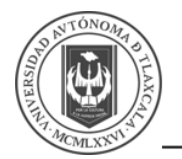

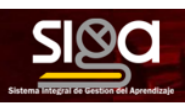

#### 3.4 Opciones Adicionales

La plataforma tiene diferentes opciones que te permitirán comunicarte con otros usuarios, verificar tu calendario de actividades, entre otros.

#### 3.4.1 Sala de videoconferencia

Es una herramienta disponible para los docentes, y se trata de la herramienta BigBlueButton, por lo que es necesario que el docente te comparta la información de la sesión en vivo que haya programado para el grupo. Es muy importante que consideres que dio espacio dentro de la pestaña es sólo para que puedas tener acceso a la videoconferencia. Revisa estos videos que te orientaran mejor acerca del uso de la herramienta: <u>https://www.youtube.com/watch?v=ZePoUprrRnQ&t=5s</u> o <u>https://www.youtube.com/watch?v=cssT1GJSBr0</u>

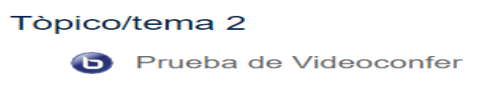

#### 3.4.2 Chat de la Plataforma

En el menú ubicado en la barra horizontal, del lado derecho junto a tu nombre, se encuentra otra opción para comunicarte con tu docente, compañeros/as:

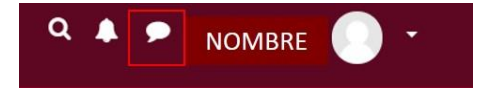

Para entablar una conversación por primera vez con una persona, debes buscarla en la sección Participantes, ubicada en el menú del lado izquierdo de la pantalla.

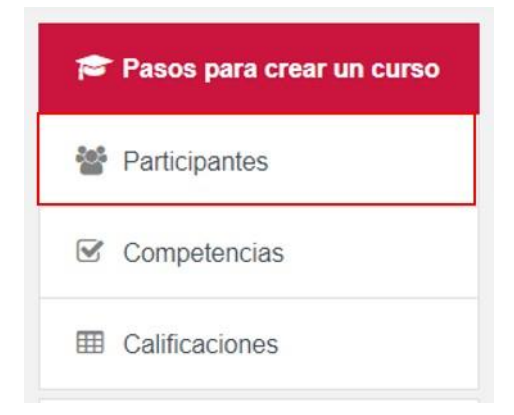

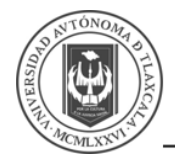

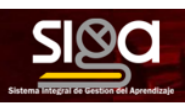

Selecciona en el menú desplegable el rol de la persona a quien deseas escribirle.

| Participantes                                                    |   |
|------------------------------------------------------------------|---|
| Sin filtros aplicados                                            |   |
| Palabra clave a buscar o seleccionar filtro                      |   |
| Rol: No hay roles                                                | - |
| Rol: Profesor                                                    |   |
| Rol: Profesor sin permiso de edición                             | N |
| Rol: Estudiante                                                  |   |
| Mostrar usuarios que han estado inactivos durante más de: 1 días |   |
| Mostrar usuarios que han estado inactivos durante más de: 2 días |   |
| Mostrar usuarios que han estado inactivos durante más de: 3 días |   |
| Mostrar usuarios que han estado inactivos durante más de: 4 días |   |
| Mostrar usuarios que han estado inactivos durante más de: 5 días | • |

O bien, selecciona la letra de su nombre y/o apellido dentro del índice alfabético.

| Sin filtros | anlicad   | 05   |       |       |       |           |     |   |   |   |   |   |   |   |   |   |   |   |   |   |   |   |   |     |   |   |     |
|-------------|-----------|------|-------|-------|-------|-----------|-----|---|---|---|---|---|---|---|---|---|---|---|---|---|---|---|---|-----|---|---|-----|
| 3111111105  | apiicau   | 05   |       |       |       |           |     |   |   |   |   |   |   |   |   |   |   |   |   |   |   |   |   |     |   |   |     |
| Palabra o   | clave a   | bus  | car o | selec | ciona | ar filtro | D   |   | • |   |   |   |   |   |   |   |   |   |   |   |   |   |   |     |   |   |     |
|             |           |      |       |       |       |           |     |   |   |   |   |   |   |   |   |   |   |   |   |   |   |   |   |     |   |   |     |
| úmoro da    | nartici   | pant | es: 0 |       |       |           |     |   |   |   |   |   |   |   |   |   |   |   |   |   |   |   |   |     |   |   |     |
| umero de    | paraci    |      |       |       |       |           |     |   |   |   |   |   |   |   |   |   |   |   |   |   |   |   |   |     |   |   |     |
| umero de    | s partici |      |       |       |       |           |     |   |   |   |   |   |   |   |   |   |   |   |   |   |   |   |   |     |   |   |     |
| lombre      | Todos     | A    | в     | D     | E     | F         | G H | 1 | J | к | L | M | N | Ñ | 0 | P | Q | R | S | Т | U | V | V | v × | Y | Z |     |
| Nombre      | Todos     | A    | вс    | D     | E     | F         | G H | 1 | J | К | L | M | N | Ñ | 0 | P | Q | R | S | Т | U | V | V | v × |   | Y | Y Z |

Dar clic en el nombre de la persona con la que te quieres comunicar y te llevará a su perfil, y te mostrará la siguiente pantalla donde podrás enviarle un mensaje:

| N | OMBRE DEL USUARIO | Mensaje | Añadir a contactos |
|---|-------------------|---------|--------------------|
|   |                   |         |                    |

Al hacer esto se abrirá el chat y podrás iniciar la conversación. Es importante que consideres que el docente puede impartir más de una materia, por lo que es importante le des toda la información para que te pueda contactar.

Recuerda que algunas materias serán asíncronas dependiendo lo que determine tu docente, por lo que la conexión dentro del aula podría no tener un horario fijo, por lo cual puede ser difícil que coincidas con docentes, compañeras/os.

Recuerda que es importante conducirte con respeto al comunicarte.

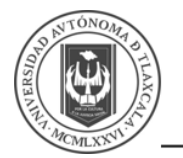

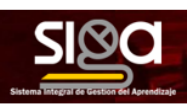

#### 3.4.3 Calendario

En el menú ubicado al lado izquierdo, se podrá acceder al dar clic en *Calendario*:

| 8  | Tablero                  |
|----|--------------------------|
| ñ  | Página inicial del sitio |
| Ê  | Calendario               |
| 0  | Archivos privados        |
| 10 | Mis cursos               |
| 18 | Prueba 3                 |

Mostrará las actividades del Curso que están programadas para una fecha específica y podrás agregar un *NUEVO EVENTO*:

| lero / | Mis cursos / Pru | eba 3 / abril 2020 |     |            |     |     |            |
|--------|------------------|--------------------|-----|------------|-----|-----|------------|
| ES *   | Prueba 3         | ٥                  |     |            |     |     | NUEVO EVER |
| marz   | 0 2020           |                    |     | abril 2020 | )   |     | mayo 2020  |
|        | Lun              | Mar                | Mié | Jue        | Vie | Sáb | Dom        |
|        |                  |                    | 1   | 2          | 3   | 4   | 5          |
|        |                  | 7                  | 8   | 9          | 10  | 11  | 12         |
| 3      |                  | 14                 | 15  | 16         | 17  | 18  | 19         |
| 0      |                  | 21                 | 22  | 23         | 24  | 25  | 26         |
| 7      |                  | 28                 | 29  | 30         |     |     |            |